This guide is going to show you one example of taking a MS Word file and converting it to the web.

#### From this...

## OU Campus Quick Start Guide

OU Campus is the Content Management System (CMS) was chosen to manage our website at www.clovis.edu. OU Campus allows user-friendly editing of website content, the ability to editing access, only to content owners, and the ability to add a quality control step to the process of making changes to the website.

OU Campus also has advanced features such as versioning and scheduling. Versioning keeps track of changes made to pages on the website and allows us to revert back to prior versions of a page. Scheduling allows us to schedule page changes to occur on a future date.

This guide serves as an introduction to the major features of OU Campus with the aim to get you using OU Campus as quickly as possible.

#### We will be using the MS Word version of OU Campus Quick Start Guide

| To this                                                                                                    |                                                                                                    |
|----------------------------------------------------------------------------------------------------|----------------------------------------------------------------------------------------------------|
| Automotive Technology                                                                                                    | Home » Automotive                                                                                                    |
| Turn the key on a new career in Automotive Technology, where your<br>and repair of all types of vehicles.<br>In the Automotive Technology program, instruction and practical<br>application are provided in all eight areas of Automobile Service Excellence<br>(ASE) in preparation for ASE certification tests. Clovis Community College's<br>Automotive Technology Program has met the strict standards required for<br>Master Accreditation from National Automotive Technolans Education<br>Foundation (NATEF). This is the highest level of achievement recognized by<br>NATEF. Although many educational institutions strive for it, only a small percentage achieves this level of<br>accreditation. | Will learn diagnostics, inspection,                                                                                                    |
| Academics     The Automotive Technology Program offers classroom and laboratory experience, which includes all aspects     of diagnostics, repair, and maintenance. Laboratory work on vehicles from a variety of manufacturers gives     students a well rounded knowledge of the industry. Students become familiar with computerized technical     manuals and multiple diagnostic hand and power tools used every day by professional line technicians.     Training includes the application of diagnostics, parts inspection, and repair or replacement of failed     components.                                                                                                    | Power Train Systems<br>Gainful Employment Information for:<br>Chassis Systems<br>Power Train Systems                                                        |
| In this program, students will study:<br>• Automotive Electronics<br>• Engine Repair & Performance<br>• Automatic & Manual Transmissions<br>• Transaule Theory<br>• Engine Repair Diagnostics<br>• Suspension and Steering Theory<br>• Brake Systems/Antilock Brake Systems                                                                                                    | E Contact Info<br>For more information about CCC's Industrial<br>Technology program, please contact:<br>Paul Blair<br>575.769.4178<br>paul.blair@clovis.edu |

We will be using the CCC program pages as an example of how we want the converted document to appear.

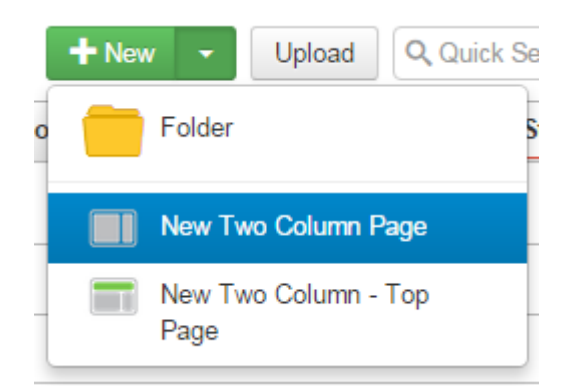

In a folder in OU campus, click on New | New Two Column Page

| General Page Setup  |                                                                                                    |
|---------------------|----------------------------------------------------------------------------------------------------|
| Page Title          | How To                                                                                                    |
|                     | Required Field. Enter the page title. This will also be displayed by search engines as well as the web browser window.                  |
| 2 Description       | QU Campus getting started guide                                                                                                    |
|                     | Important. Enter a short description of the page, to be displayed by search engines.                                                    |
| File Configuration  |                                                                                                    |
| Add Navigation Item | Yes •                                                                                                    |
|                     | Specify if this page should be added to the navigation file automatically. Note that both files<br>need to be published after creation. |
| Filename            | howto                                                                                                    |
|                     | Enter a filename using only lowercase letters, underscores, or dashes                                                                   |
| age Options         |                                                                                                    |
| Overwrite Existing  |                                                                                                    |
|                     | If selected, this file will overwrite any existing file of the same name in the same location.                                          |
| Access Group        | (Inherit from Parent) •                                                                                                    |
|                     | Specify the group with rights to edit this file.                                                                                        |
|                     |                                                                                                    |
|                     | Concel                                                                                                    |

- 1. Give the page a title. This needs to be relatively short as it appears at the top of the page.
- 2. Give a description. This appears in the search engine result descriptions of the page
- 3. Add the page to the navigation menu, unless it should be hidden from the secondary navigation

on the right-hand side of the page.

4. Give the file a name using lowercase letters, underscores and dashes (no spaces or special characters please).

| How To                                                                                                    | 2 Home » How To                                                                                                    |
|----------------------------------------------------------------------------------------------------|----------------------------------------------------------------------------------------------------|
| ✓ Top Content<br>occaecat officia consequat ullamco ut ex elit elit anim irure incididunt ut minim dolor ea consequ<br>Ut laborum ullamco sint irure ullamco velit in pariatur consectetur reprehenderit dolore in sint s<br>ea enim mollit veniam ea qui cupidatat Ut laborum in pariatur qui in in quis fugiat aute proident<br>dolor ea tempor esse incididunt commodo reprehenderit eu aliqua elit est sed nostrudelit et irur | iat eu enim sunt commodo incididunt deserunt<br>unt culpa mollit fugiat mollit tempor aute officia<br>magna aliqua consectetur ut anim tempor<br>re cillum. |
| ✓ Main Content                                                                                                    | ≡ How To                                                                                                    |
| Main Content Heading                                                                                                    |                                                                                                    |
|                                                                                                    | Right Content                                                                                                    |
|                                                                                                    | Right Column                                                                                                    |

This is how the new page looks. Resize your browser to make sure the title (1) doesn't overwrite the breadcrumbs (2) at lower browser sizes. You can make changes under page properties area.

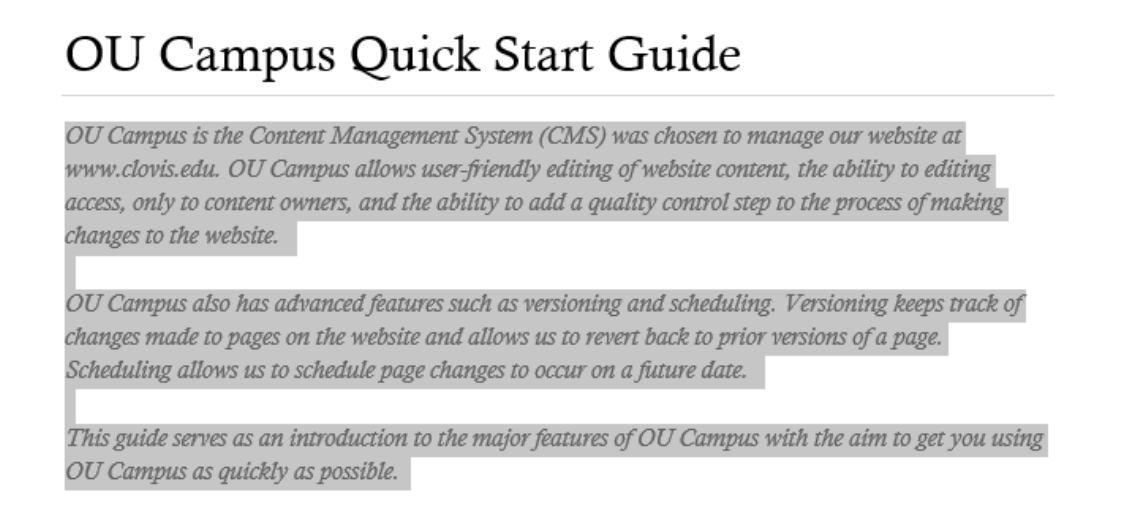

Highlight and copy the part of the MS Word Document that we want to appear in the Top Content section of the page.

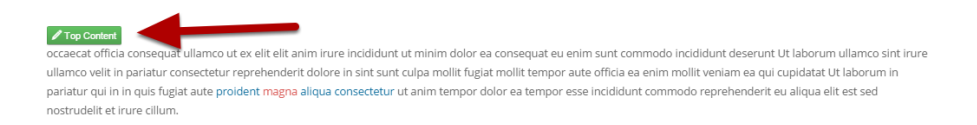

Click on the Top Content button to edit that section.

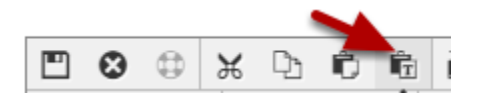

Click on the Paste as Text button on the editor's menu. You **always** want to use paste as text when copying and pasting content from an outside source. **If you don't you will have hidden codes from MS Word and HTML pages that will cause major problems.** 

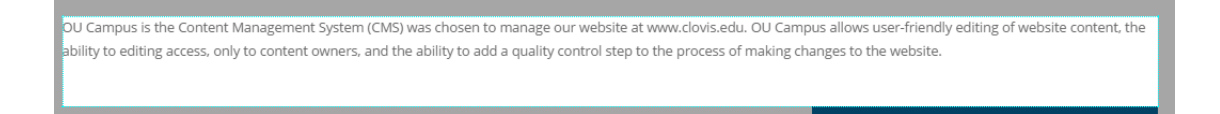

#### CTRL-X to paste the contents.

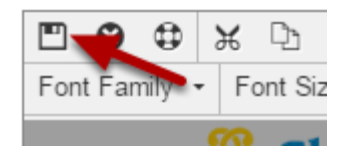

CTRL-S (or click on the Save icon) to save.

#### Edit the Main Content area

🖋 Main Content

Main Content Heading

Click on the Main Content button

OU Campus Quick Start Guide

Highlight and change the text of the heading. Hit the Enter key to move the cursor below the line.

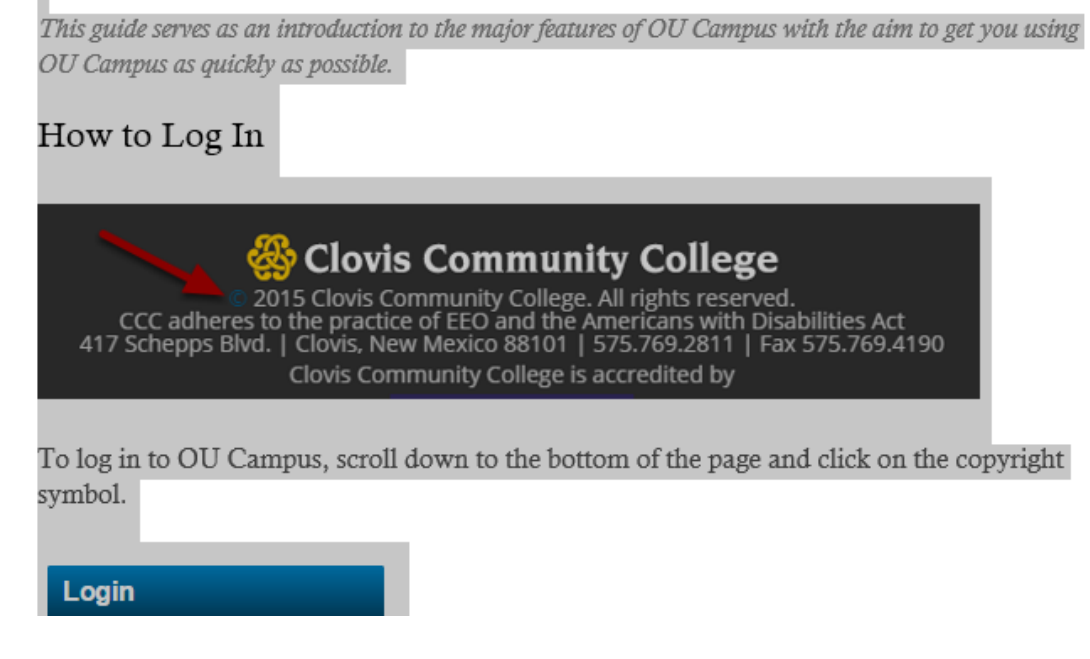

#### Switch to the MS Word document, highlight and copy the rest of the document.

| OU Campus Quick Start Guide 🛛 🕦                                                                                                    |
|----------------------------------------------------------------------------------------------------|
| OU Campus is the Content Management System (CMS) was chosen to manage our website at www.clovis.edu. OU<br>Campus allows user-friendly editing of website content, the ability to editing access, only to content owners, and<br>the ability to add a quality control step to the process of making changes to the website. |
| OU Campus also has advanced features such as versioning and scheduling. Versioning keeps track of changes made to pages on the website and allows us to revert back to prior versions of a page. Scheduling allows us to schedule page changes to occur on a future date.                                                   |
| This guide serves as an introduction to the major features of OU Campus with the aim to get you using OU Campus<br>as quickly as possible.                                                                                                    |
| How to Log In 🧕                                                                                                    |
| To log in to OU Campus, scroll down to the bottom of the page and click on the copyright symbol.                                                                                                    |
| Log in using the username and password that you were given. At this time your username is your Pathwway username, but the password is a different password chosen by you. This may change in the future to use both your Pathway username and PIN.                                                                          |

Paste the contents into the main section.

1. This is the top level heading. We'll have to change it's style to an H3 because H2 and H1 are reserved for use above this section.

2. You'll have to adjust for lines that don't wrap correctly, have more than one line break, etc. The WYSIWYG editor in OU Campus is much like editing in MS Word.

3. This heading gets the next level style: H4 in this case.

Note: We'll add all the images in the end.

OU Campus is the Content Management System (CMS) was chosen to manage our website at www.clovis.edu. OU Campus allows user-friendly editing of website content, the ability to editing access, only to content owners, and the ability to add a quality control step to the process of making changes to the website.

Highlight the text you need to change.

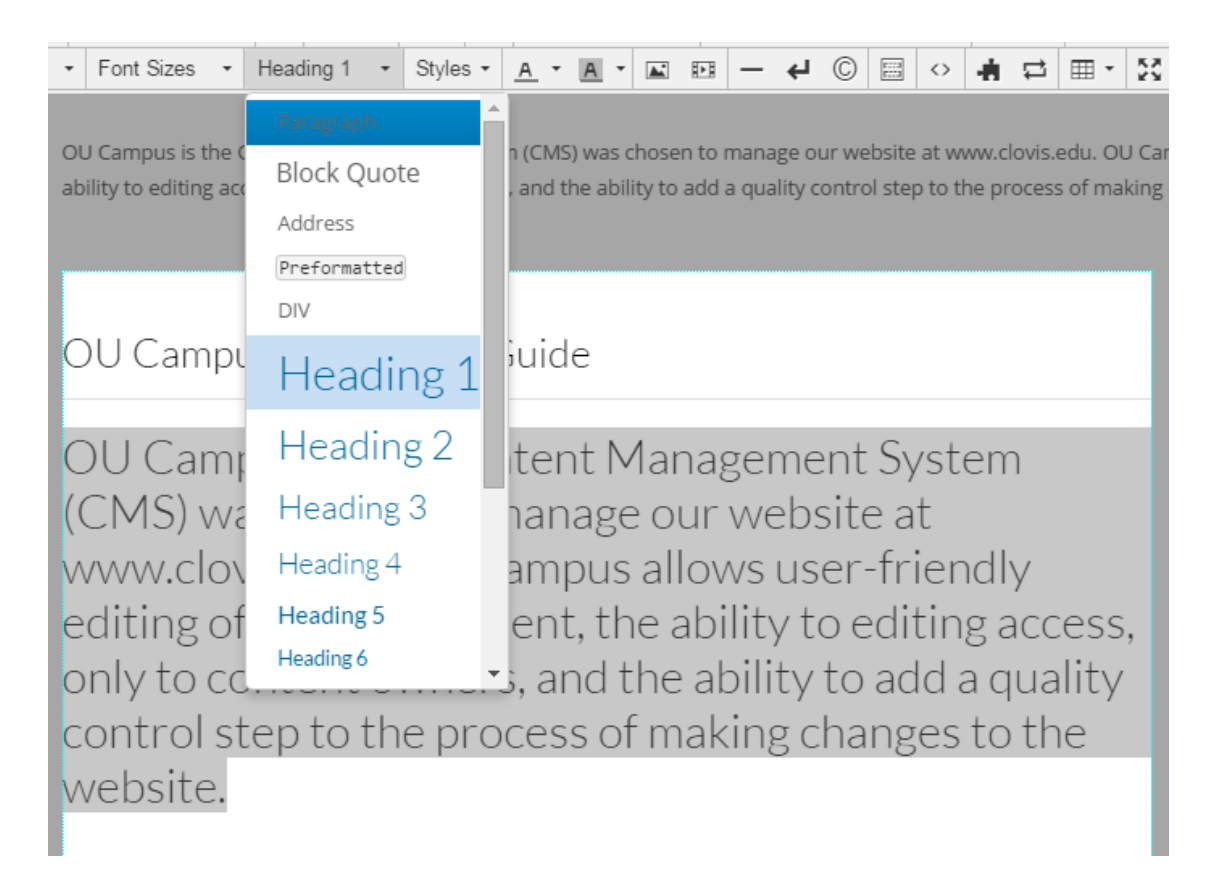

Choose the correct type from the pull-down menu: Paragraph in this case.

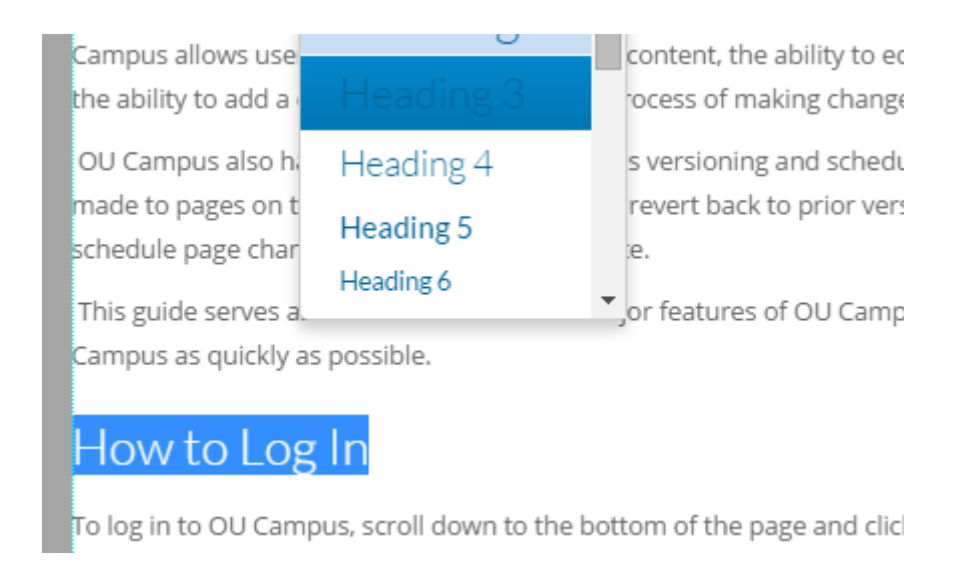

## Do the same for the headings

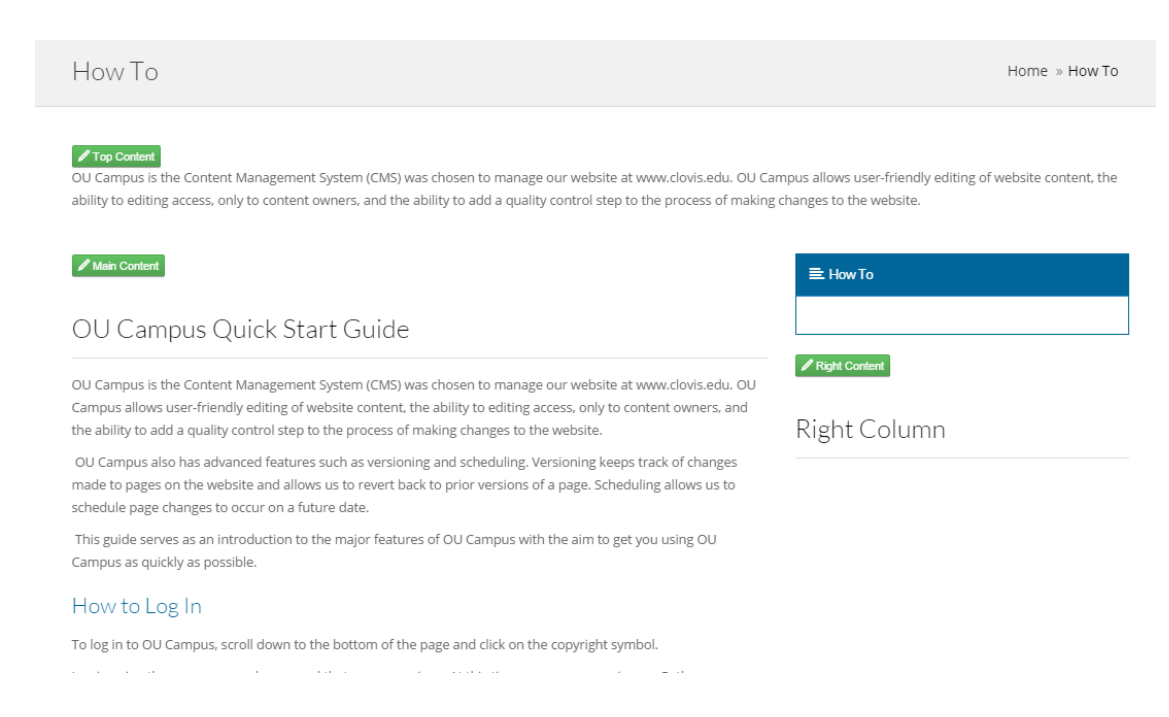

Save the main section when done. It should be looking more readable now.

#### Change the look of the Top Content section text

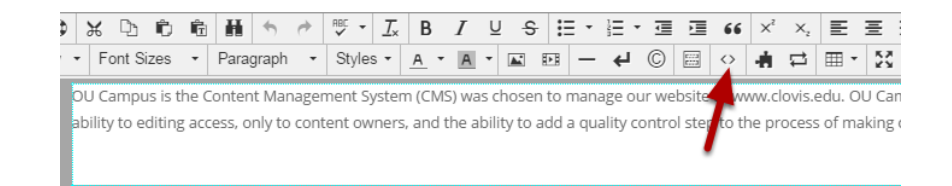

Click on the Top Content button.

Click on the source code part button on the toolbar.

OU Campus is the Content Management System (CMS) was chosen to manage our website at www.clovis.edu. OU Campus allows user-friendly editing of website content, the ability to editing access, only to content owners, and the ability to add a quality control step to the process of making changes to the website.

#### The source code view shows us the special codes.

OU Campus is the Content Management System (CMS) was chosen to manage our website at www.clovis.edu. OU Campus allows user-friendly editing of website content, the ability to editing access, only to content owners, and the ability to add a quality control step to the process of making changes to the website.

Change the paragraph class on the "p" tag from the MS Word class of "LessonDescription" to the OU Campus class of "blockquote-big." This part is advanced and requires basic HTML knowledge, so you might need some help with it.

#### 🖋 Top Content

OU Campus is the Content Management System (CMS) was chosen to manage our website at www.clovis.edu. OU Campus allows user-friendly editing of website content, the ability to editing access, only to content owners, and the ability to add a quality control step to the process of making changes to the website.

Save the section and you'll see a preview of the changes.

## Switch to Folder View

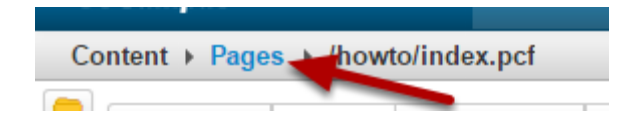

Click on the Pages breadcrumb to show the folder view.

| 📥 • how | to         |       |        |                  |
|---------|------------|-------|--------|------------------|
|         | Name +     |       | Status | Modified         |
| 1       | _nav.inc   | 134B  | Q      | 9/23/15 10:43 AM |
| 2 🔒     | _props.pcf | 850B  | Q      | 9/21/15 10:23 AM |
| 3 📒     | docs       |       |        | 9/23/15 10:51 AM |
| 4 📒     | images     |       |        | 9/21/15 10:23 AM |
| 5 🔒     | index.pcf  | 12.6K | Q      | 9/25/15 10:16 AM |

1. \_nav.inc contains the HTML code for the right-side navigation area for all pages in this folder. Editing this is advanced and requires basic HTML knowledge, so you might need some help with it.

2. The \_props.pcf stores properties information. Please get help if you need to edit this.

3. The docs folder is where you store attachments like PDF files. You can create more sub-folders beneath the docs folder for organization.

4. The images folder is where you store images used in the web pages. You can create more sub-folders beneath the docs folder for organization.

5. File names ending with the .pcf extension are web pages. In the CMS, these wail have a .pcf extension. When published to our website, they will have a .aspx extension. The index page is the home page for the folder. You can have many web pages in a folder and create more sub-folders for organization.

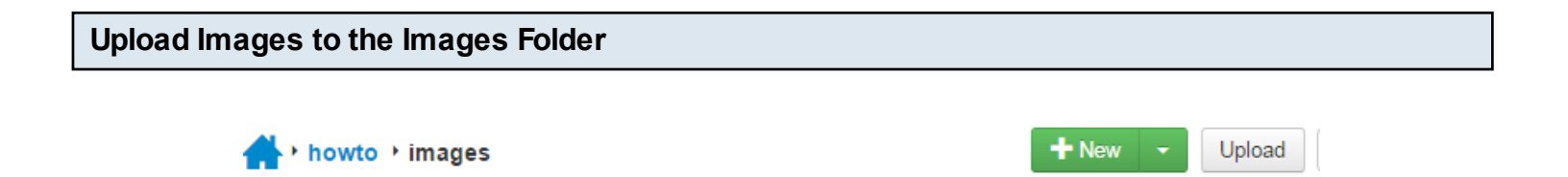

Status

Modified

Options

Click on the images folder. Click on the Upload button.

Name \*

P

|          | A + ho | Upload to /howto/ima       | ages Drop files to add to uplo    |
|----------|--------|----------------------------|-----------------------------------|
|          |        | Туре                       | • Upload Files                    |
|          |        | Access Group               | (Inherit Existing)                |
|          |        | Overwrite Existing         |                                   |
| 21       |        | Allowed Extensions         | PCF, XML, INC, HTML, GIF, JPG, PI |
|          |        | Files                      | + Add or drag files from desktop  |
| oucampus |        | d8Gampas<br>occesir → Move |                                   |

Drag and drop an image or multiple images from your computer to the upload page. This example shows me uploading the OU Campus logo.

| Upload to /howto/ima | ages                         |                    |                  |              |
|----------------------|------------------------------|--------------------|------------------|--------------|
| Туре                 | ● Upload Files ○ Edit and Up | oload Image        |                  |              |
| Access Group         | (Inherit Existing)           | v                  |                  |              |
| Overwrite Existing   |                              |                    |                  |              |
| Allowed Extensions   | PCF, XML, INC, HTML, GIF, J  | PG, PNG, JPEG, PDF | , ASPX, TXT      |              |
| Files                | + Add or drag files from de  | esktop             |                  |              |
|                      | Filename                     | Size               | Status / Options |              |
|                      | oucampus_logo.png            | 17.7K              |                  |              |
|                      |                              |                    |                  |              |
|                      |                              |                    | Cancel           | Start Upload |

You will see the files listed.

Click on the Start Upload button.

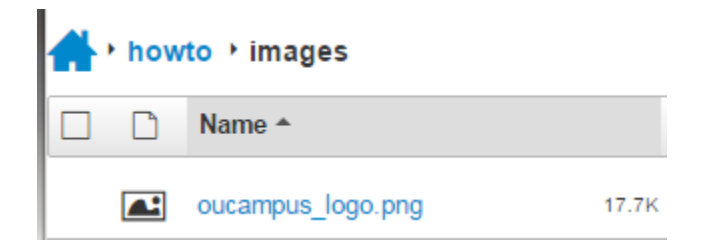

You'll see the images listed in the folder.

| Tools                                              | Edit Image                       |
|----------------------------------------------------|----------------------------------|
| Vidth<br>100<br>Height 24<br>Preserve Ratio Resize | Estimated file size: 21.1K (PNG) |

You can use the image tools built into OU Campus to resize the image to the exact size you are going to use. Please ask me for more information about how and why to resize images.

| Preview  | nt Edit | 🔭 Pr | operties 🕫 Versions 💽           | L Submit                           |
|----------|---------|------|---------------------------------|------------------------------------|
| Tools    |         |      | Edit Image                      |                                    |
| C Resize |         | *    |                                 | <del>-au</del> Campus <sup>-</sup> |
| ゼ Crop   |         | ~    | Estimated file size: 3.8K (PNG) |                                    |
|          |         |      |                                 |                                    |
| 🔍 Zoom   |         | ~    |                                 |                                    |

## Submit for Approval - oucampus\_logo.png

| То      | Level 10 Training Account (Level10)           |
|---------|-----------------------------------------------|
| Subject | Added new image to howto folder               |
| Message | Added the QU Campus image to the howto folder |
|         | message                                       |
|         | Cancel                                        |

8

You need to submit all changes (web pages, images, docs) for approval before you'll see them on the website.

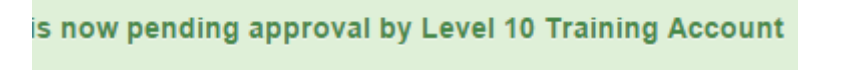

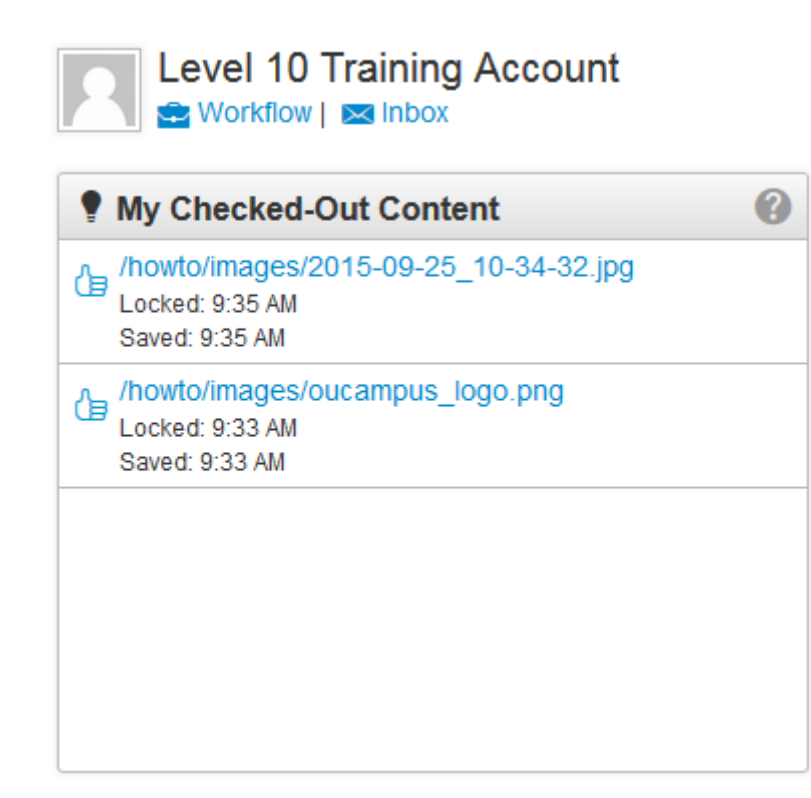

You'll receive a message when an admin approves your changes and published the content.

| Co | Content ▶ Pages ▶ /howto/images/oucampus_logo.png |                                                 |     |  |       |   |           |         |      |
|----|---------------------------------------------------|-------------------------------------------------|-----|--|-------|---|-----------|---------|------|
|    | Preview                                           | Preview<br>✓ Edit<br>★ Properties<br>ூ Versions |     |  |       |   | ish 👻     | Decline | 3    |
|    | <del>-SU</del> Campu                              | <b>S</b> <sup>~</sup>                           |     |  |       |   |           |         |      |
|    | 🕂 • how                                           | to                                              |     |  |       |   |           | E       | - Ne |
|    | □ □ Name ▲                                        |                                                 |     |  |       |   | Modified  |         |      |
|    |                                                   | _nav.ind                                        | ;   |  | 134B  | Q | 9/23/15 1 | 0:43 AM |      |
|    |                                                   | _props.                                         | ocf |  | 850B  | Q | 9/21/15 1 | 0:23 AM |      |
|    |                                                   | docs                                            |     |  |       |   | 9/23/15 1 | 0:51 AM |      |
|    |                                                   | images                                          |     |  |       |   | 9/25/15 1 | 0:24 AM |      |
|    |                                                   | index.po                                        | :f  |  | 12.6K | Q | 9/25/15 1 | 0:20 AM |      |

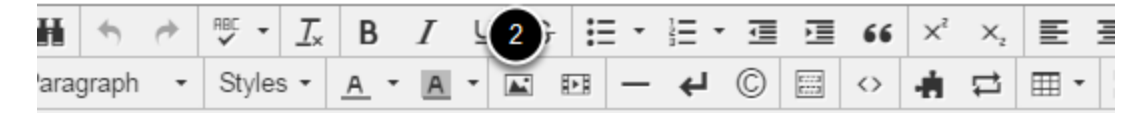

Intent Management System (CMS) we chose to mana ovis.edu. OU Campus allows user-friendly editing of we to editing access, only to content owners, and the abi p to the process of making changes to the website.

Edit the Top Content section.

1. Click in the content at the beginning of the line where you want to insert the image.

2. Click on the Insert/Edit image button on the toolbar.

| Inser   | /Edit Ir   | nage                  | ×  |
|---------|------------|-----------------------|----|
| General | Appearar   | nce                   | 4  |
|         | Source     |                       | R  |
| De      | escription |                       |    |
|         | Tooltip    |                       |    |
| Dir     | mensions   | x Constrain proportio | ns |
|         | Class      | (not set)             | •  |
|         | ID         |                       |    |
|         |            |                       |    |
|         |            | Cancel                | ОК |

Click on the browse button to select the image.

#### Select Image

| Sites + www + howto + images | Upload 👻 Staging 🔻                                                                               |
|------------------------------|--------------------------------------------------------------------------------------------------|
| Filter                       |                                                                                                  |
| 😑 images                     |                                                                                                  |
| oucampus_logo.png            | <b>€&amp;Campus</b> ™                                                                            |
|                              | Name: oucampus_logo.png<br>Size: 316 × 75 (17.7K)<br>Last Modified: Never Clast Published: Never |
|                              | Cancel                                                                                           |

Click on www in the breadcrumbs

Click on the name of your top level folder

Keep clicking on folders until you reach the images folder containing your image.

Click on the image

Click on the Insert button

| Inser   | t/Edit Ir           | nage ×                                           |
|---------|---------------------|--------------------------------------------------|
| General | Appeara             | nce                                              |
|         | Source              | {{f:8071141}}  R /howto/images/oucampus_logo.png |
| De      | escription          | OU Campus Logo                                   |
| Dir     | Tooltip<br>mensions | OU Campus Logo<br>316 x 75 Constrain proportions |
|         | Class               | (not set) -                                      |
|         | ID                  |                                                  |
|         |                     | Cancel OK                                        |

The Source field will fill in a special code that represents that image file. This will refer to the file even if it is changed, moved, or renamed.

Fill in the Description and Tool tip fields for user accessibility

Do not change the Dimensions size. Consider resizing the image instead.

Change the Class to Responsive Image

Click on the OK button.

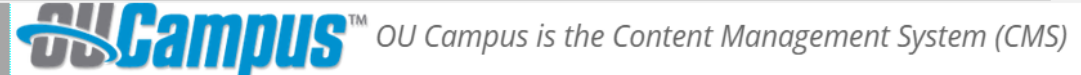

we chose to manage our website at **www.clovis.edu**. OU Campus allows user-friendly editing of website content, the ability to editing access, only to content owners, and the ability to add a quality control step to the process of making changes to the website.

# ✓ Top Content OU Campus Logo

OU Campus is the Co

we chose to manage our website at www.clovis.ed editing of website content, the ability to editing ad the ability to add a quality control step to the pro website.

The image will not show up in Preview mode until it is published.

|                                | Insert/ | Edit Ir  | nage                            | × |                      |
|--------------------------------|---------|----------|---------------------------------|---|----------------------|
| How Io                         | General | Appearar | nce                             |   | Home » How To        |
|                                |         | Source   | {{f:8071141}}                   | ! |                      |
| OU Campus is the Cor           |         |          | /howto/images/oucampus_logo.png |   | to manage our        |
| website at www.clovis.         | Des     | cription | OU Campus Logo                  |   | ng of website        |
| content, the ability to        |         | Tooltip  | OU Campus Logo                  |   | the ability to add a |
| <i>quality</i> control step to | Dime    | ensions  | 100 x 24 Constrain proportions  |   | sile.                |
|                                |         | Class    | (not set)                       | · | To                   |
| OU Campus Quick S              |         | ID       |                                 |   |                      |

Click on Insert/Edit Image settings on the toolbar to change the image appearance settings.

Ima

| Inser            | t/Edit Imag                                                    | ge                                                                                                    | × |
|------------------|----------------------------------------------------------------|----------------------------------------------------------------------------------------------------|---|
| General          | Appearance                                                     |                                                                                                    |   |
| <b>1</b><br>2 на | Alignment<br>Vertical space<br>orizontal space<br>Border width | Left   Lorem<br>ipsum dolor<br>sit amet,<br>consec tetur<br>adipis cing elit, sed do<br>eius mod tempor incid<br>idunt ut labore et dolore<br>magna aliqua. Ut enim ac<br>minim veniam. auis nost |   |
| St               | yle float: left;                                               | margin-right: 10px; margin-left: 10px;                                                                                                    |   |
|                  |                                                                | Cancel                                                                                                    | < |

Click on the Appearance tab.

You can change the appearance alignment and spaces around the image. Apreview shows to the right.

Note: please do not get creative and make the image look different than other images on the site.

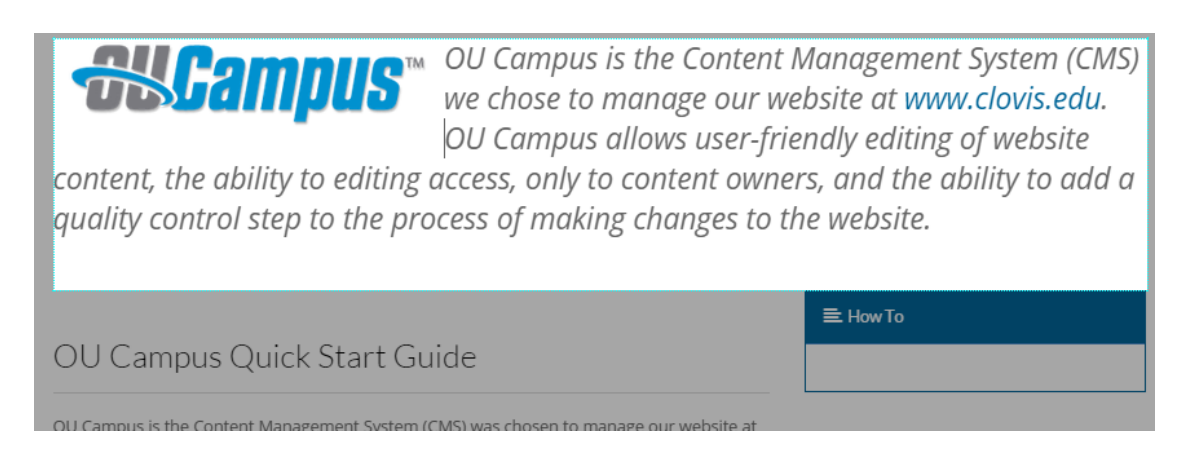

This shows subtle changes to the text wrapping when we align the image to the left and add some horizontal padding.

| 🕂 • howt | :0         |       |        |                  |
|----------|------------|-------|--------|------------------|
|          | Name A     |       | Status | Modified         |
|          | _nav.inc   | 134B  | Q      | 9/23/15 10:43 AM |
|          | _props.pcf | 850B  | Q      | 9/21/15 10:23 AM |
|          | docs       |       |        | 9/23/15 10:51 AM |
|          | images     |       |        | 9/25/15 10:39 AM |
|          | index.pcf  | 12.8K | Ç      | 9/25/15 10:44 AM |

Edit the \_nav.inc file from the Folder View

| 📓 🗟 🏠 ↓ X ங 📇 摘 品 🕼   ッ ┍   サ・  2   в I 1                   非 非 (   × ×   王 王 ( 2 ) ∞ 🗟 ※ 🚸 @ |
|-----------------------------------------------------------------------------------------------|
| Font Family 🔹 Font Size 🔹 Format 🔹 Styles 🔹 📥 🔹 💇 🗧 📓 📔 🛑 🖪 🕲 🝼 🔯 🔚 🖛 🐉 🗊                     |
| 図   田 田   ゴ 礼 子   浩 ボ ギ   田 田 図 図 話 吉 口                                                       |
| OU Campus Quick Start Guide                                                                   |

Click on the Insert/Remove Bulleted List Item on the toolbar to add a line. Click on the Insert/Edit Link to link to a page.

| Select File         |                                                |
|---------------------|------------------------------------------------|
| Sites + www + howto | Upload 👻 Staging 🔻                             |
| Fill                | 😑                                              |
| 👝 howto             |                                                |
| _nav.inc            | How To 3                                       |
| props.pcf           | ٢                                              |
| ocs docs            |                                                |
| images              | CUL Campus Logo                                |
| index.pcf 2         | 00 Cumpus Logo                                 |
| Ŭ                   |                                                |
|                     | OU Campus is the Content                       |
|                     | Name: index.pcf                                |
|                     | Size: 12.8K<br>Last Modified: 9/25/15 10:44 AM |
|                     | Last Published: Never                          |
|                     | Ca 4 Insert                                    |

- 1. Use the breadcrumbs to navigate to the folder containing the destination page.
- 2. Click on the page.
- 3. Apreview of the page appears.
- 4. Click on the Insert button to insert a link to the page.

| [        | Insert/Edit Link                   |   |
|----------|------------------------------------|---|
| General  | Popup Events Advanced              |   |
| General  | Properties                         |   |
| Link URL | {{f:8029672}}<br>/howto/index.aspx |   |
| Target   | Open in This Window/Frame          |   |
| Title    | OU Campus Quick Start Guidfe       |   |
| Class    | Not Set 🔻                          |   |
|          |                                    |   |
|          |                                    |   |
|          |                                    |   |
|          |                                    |   |
|          |                                    |   |
|          |                                    |   |
|          |                                    |   |
|          |                                    |   |
|          |                                    | 1 |
| Insert   | Cancel                             |   |

Fill out the Target and Title areas and clink on Insert.

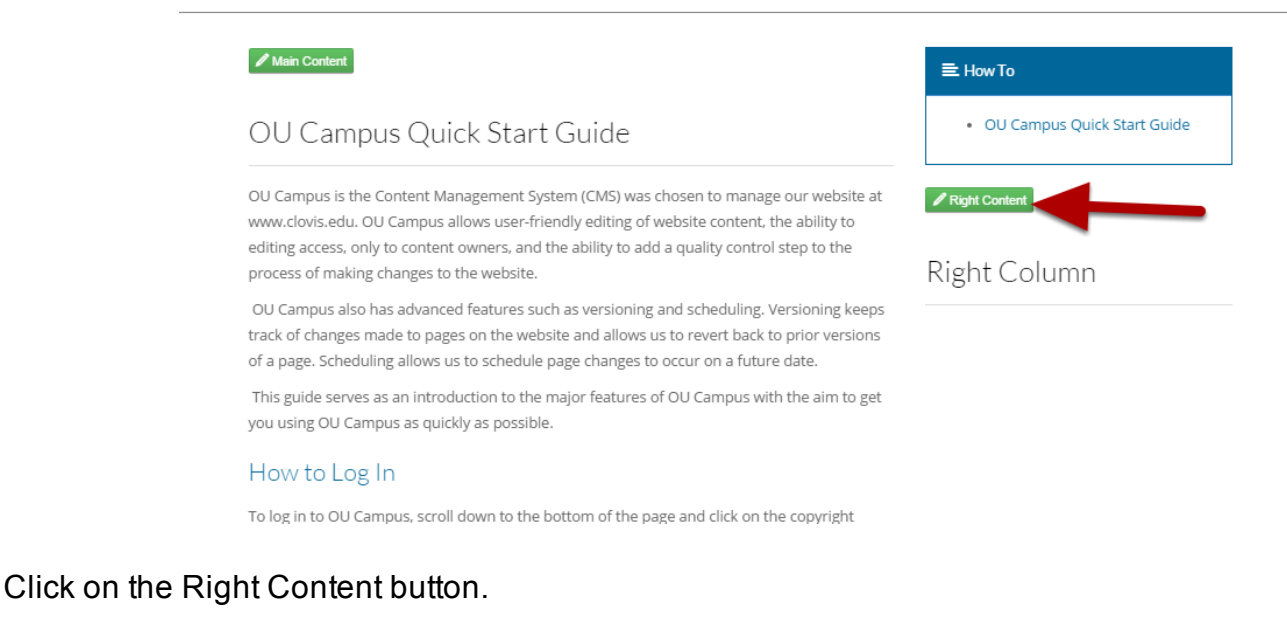

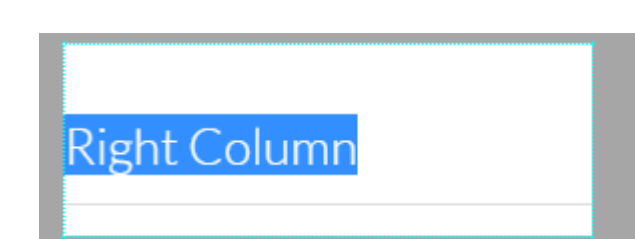

Highlight all content of the section using CTRL-A. Hit the Delete key twice to clear all content.

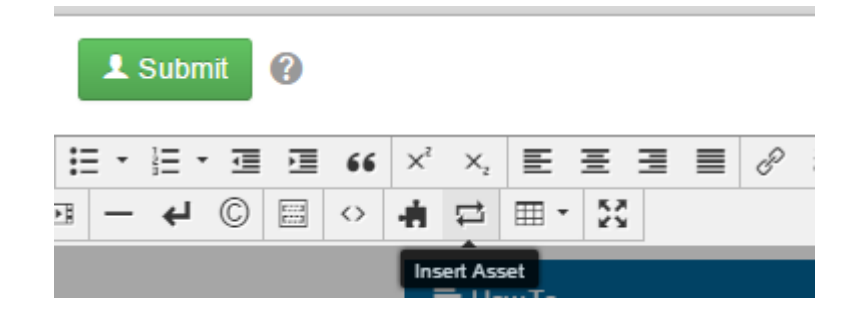

Choose Insert Asset from the toolbar menu

| Select Asset   |       |                          |                                                                          |                                                                                                    |     |
|----------------|-------|--------------------------|--------------------------------------------------------------------------|----------------------------------------------------------------------------------------------------|-----|
| Help Desk Info | = ::: |                          |                                                                          | Help Desk                                                                                                    |     |
| Help Desk Info |       | fa-<br>phone             | Contact<br>Info                                                          | Room 118<br>Clovis Community College<br>417 Schepps Blvd.<br>Clovis, NM 88101<br>Email: <u>helpdesk@clovis.edu</u><br>Call: 575.769.4969<br>Toll Free: 1.800.769.1409<br>Hours of Operation:<br>Monday – Thursday, 7 a.m. – | •   |
|                |       | Des<br>Last M<br>Last Pu | Name: F<br>Type: V<br>cription: F<br>ID: {<br>Modified: 9<br>iblished: 9 | Help Desk Info<br>Veb Content Asset<br>Help Desk Information<br>(a:62151)}<br>/1/15 3:58 PM<br>/1/15 3:58 PM                                                                                                    |     |
|                |       |                          |                                                                          | Cancel                                                                                                    | ert |

Search for the contact info asset for your folder. Click on the Insert button

Note: For new folders, you might have to copy and change an existing one.

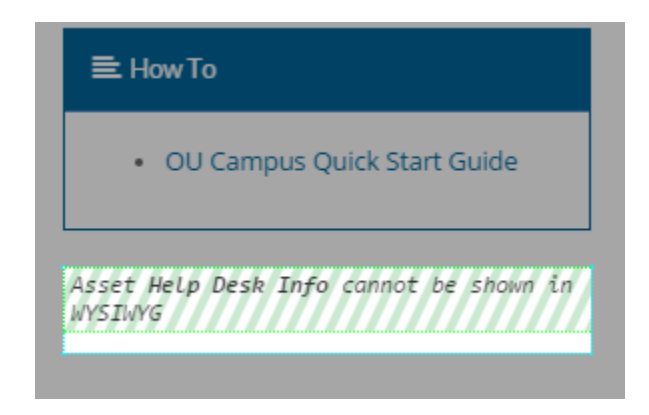

Aplaceholder appears for the Info asset.

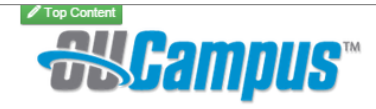

**OU** Campus is the Content Management System (CMS) we chose to manage our website at www.clovis.edu. OU Campus allows user-friendly editing of website

content, the ability to editing access, only to content owners, and the ability to add a quality control step to the process of making changes to the website.

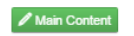

## OU Campus Quick Start Guide

OU Campus is the Content Management System (CMS) was chosen to manage our website at www.clovis.edu. OU Campus allows user-friendly editing of website content, the ability to editing access, only to content owners, and the ability to add a quality control step to the process of making changes to the website.

OU Campus also has advanced features such as versioning and scheduling. Versioning keeps track of changes made to pages on the website and allows us to revert back to prior versions of a page. Scheduling allows us to schedule page changes to occur on a future date.

This guide serves as an introduction to the major features of OU Campus with the aim to get you using OU Campus as quickly as possible.

#### How to Log In

To log in to OLL Campus, scroll down to the bottom of the page and click on the convright

Save and you will see the contact info in preview

#### **≡** How To

OU Campus Quick Start Guide

#### 🖋 Right Content

📞 Contact Info

Help Desk Room 118 Clovis Community College 417 Schepps Blvd. Clovis, NM 88101

Email: helpdesk@clovis.edu Call: 575.769.4969 Toll Free: 1.800.769.1409

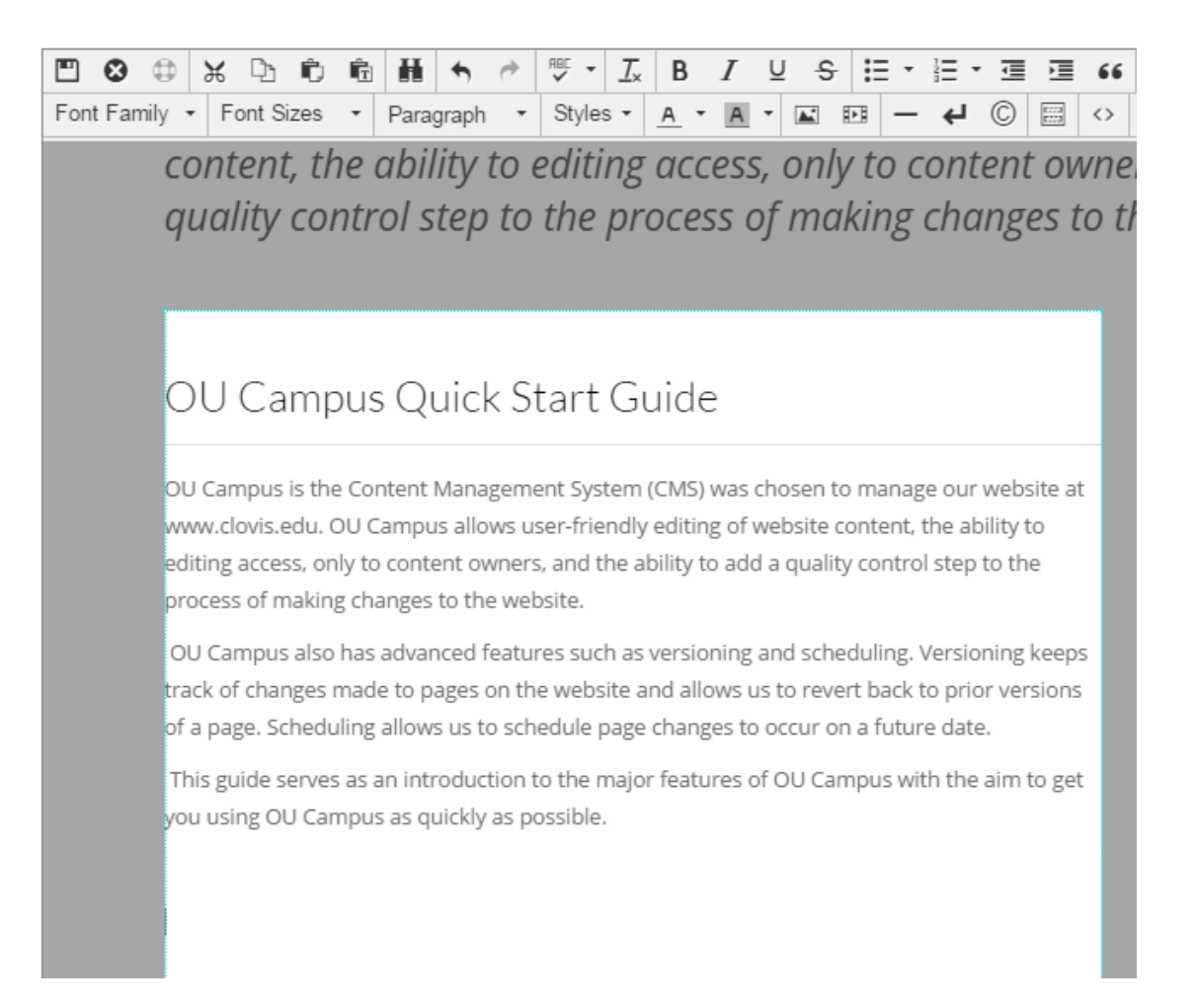

Edit the Main Content section

| Choose Snippet              |                  |       |                                                      |
|-----------------------------|------------------|-------|------------------------------------------------------|
| (All Categories)            |                  |       |                                                      |
| Filter                      |                  |       |                                                      |
| Accordion                   |                  |       | New students can apply<br>online or submit a written |
| Biography                   |                  |       | application in person.                               |
| Contact Us                  | fa-file-<br>text | Apply | applied, you will receive                            |
| Four Boxes                  |                  |       | your C-Number (student<br>ID number) that you will   |
| Home Accordion              |                  |       | need for a variety of                                |
| OT Programs Accordion       |                  |       | All students must                                    |
| PR Boilerplate              |                  |       | complete the <u>Free</u>                             |
| Program Page Tabs           |                  |       | Application for Federal<br>Student Aid (FAFSA) If    |
| Program Semesters Accordion |                  |       | you have questions about                             |
| Share Buttons               |                  |       | FAFSA, or if you need<br>access to a computer to     |
| Simple Button               |                  |       | complete the application,                            |
|                             |                  |       | Cancel                                               |

Click on the Snippet icon on the toolbar Click on the type of accordion you want to insert Click on the Insert button

| lcon Class<br>Ex. fa-<br>comment | Title            | o<br>Content                                                                                                    |
|----------------------------------|------------------|----------------------------------------------------------------------------------------------------|
| fa-file-<br>text                 | 2<br>Apply       | New studen 3 n apply online or submit a written application in person. Once you've successfully applied, you will receive your C-Number (student ID number) that you will need for a variety of campus services.                                                              |
|                                  | Financial        | All students must complete the Free Application for Federal<br>Student Aid (FAFSA). If you have questions about FAFSA, or if you<br>need access to a computer to complete the application, we have<br>computers and friendly assistants to help you complete this<br>process. |
| fa-dollar                        | Aid and<br>FAFSA | We've made applying for scholarships at CCC quick and easy,<br>allowing students to apply for all available scholarships with one<br>simple, online application. Find out more about CCC<br>scholarships                                                                      |

You'll see a table.

- 1. The first column contains the name of the icon used in the accordion
- 2. The second column contains the title that is still visible when the accordion is closed

## 3. The third content contains the content visible only when the accordion is open

| Apply                                                                                                    | ~ |
|----------------------------------------------------------------------------------------------------|---|
| New students can apply online or submit a written application in person. Once you've successfully applied, you will receive your C-Number (student ID number) that you will need for a variety of campus services. |   |
| \$ Financial Aid and FAFSA                                                                                                    | ~ |
| Placement Testing                                                                                                    | ~ |
| Meet an Advisor and register                                                                                                    | ~ |
| Student                                                                                                    | ~ |
| H Orientation                                                                                                    | ~ |

## Accordion in preview mode.

| 🖈 Add-Ons                     |   |
|-------------------------------|---|
| Permissions Chart             |   |
| W3C                           |   |
| Change Emergency Alert        |   |
| Edit Main Nav                 | c |
| Font Awesome Glyph Cheatsheet |   |
| Edit Homepage Carousel        |   |
| 🖽 Marketplace                 |   |

The codes for the icons are available on the Font Awesome Glyph Cheatsheet on the Add-Ons menu.

| ) 🛞 fortaw | esome.github.io/Font-Awesome/cheatsheet/ | ,           |                          |
|------------|------------------------------------------|-------------|--------------------------|
| anbanFlow  | 💤 OU Campus 🛞 Assurance Argument         | 称 Help Desk | 📄 iData 🔛 Argos 🔛 PROD B |
|            | <i>I</i> fa-italic []                   |             | X fa-joomla [laa;]      |
|            | fa-jsfiddle []                          | 4.1         | & fa-key []             |
|            | ₩ fa-krw []                             |             | fa-language []          |
|            | OS fa-lastfm []                         | 4.2         | fa-lastfm-square [༠]     |
|            | 🔊 fa-leanpub []                         | 4.3         | 🔦 fa-legal (alias) []   |
|            | fa-level-down []                        |             | fa-level-up []          |
|            | fa-life-buoy (alias) []                 | 4.1         | fa-life-ring []         |
|            | fa-lightbulb-o []                       |             | ✓ fa-line-chart []      |
|            | in fa-linkedin []                       |             | fa-linkedin-square [ð    |
|            | <b>≣ fa-list</b> []                     |             | 🔳 fa-list-alt []        |
|            | 📰 fa-list-ul []                         |             | ✓ fa-location-arrow [༒]  |
|            | ↓ fa-long-arrow-down []                 |             | ← fa-long-arrow-left [༗  |
|            | fa-long-arrow-up []                     |             | 🎾 fa-magic []           |
|            | fa-mail-forward (alias) []              |             | fa-mail-reply (alias) [ |
|            | 🛉 fa-male []                            |             | fa-map []               |

Find the appropriate icon and copy and paste its code.

## How to Log In

To log in to OU Campus, scroll down to the bottom of the page and click on the copyright symbol.

Log in using the username and password that you were given. At this time your username is your Pathwway username, but the password is a different password chosen by you. This may change in the future to use both your Pathway username and PIN.

- 1. Users are allowed 3 failed login attempts before they are locked out.
- If you are locked out, you can use the Reset Password link to have password reset instructions sent to your email or you can log a help desk ticket to have an administrator reset the password for you.

If you click the copyright symbol on a page you don't have permission to edit, you'll see an error message. If this happens, just click on the Pages breadcrumb to find the directory of the page you are trying to edit.

- Access Groups are used to control access to the folders. Typically, there is one access group per top-level folder. The group is named the same as the folder and adding someone to the group gives them access change the contents of everything in the folder.
- 2. OU Campus has limited workflow for quality control. An approver is designated for each folder. The approver receives an email when there are changes and has to approve the change for it to show up on the live www.clovis.edu website. Once you submit changes for approval, you won't be able to make any further changes until the change is rejected

## Cut and paste the content for the Title and Content columns.

| lcon Class<br>Ex. fa-<br>comment | Title            | Content                                                                                                    |
|----------------------------------|------------------|----------------------------------------------------------------------------------------------------|
|                                  |                  | <ul> <li>To log in to OU Campus, scroll down to the bottom of the page and click on the copyright symbol.</li> <li>Log in using the username and password that you were given. At this time your username is your Pathwway username, but the password is a different password chosen by you. This may change in the future to use both your Pathway username and PIN.</li> <li>1. Users are allowed 3 failed login attempts before they are locked out.</li> <li>2. If you are locked out, you can use the Reset Password link to have password reset instructions sent to your email or</li> </ul> |
| fa-key                           | How to Log<br>In | <ul> <li>you can log a help desk ticket to have an administrator reset the password for you.</li> <li>If you click the copyright symbol on a page you don't have permission to edit, you'll see an error message. If this happens, just click on the Pages breadcrumb to find the directory of the page you are trying to edit.</li> <li>1. Access Groups are used to control access to the folders.</li> </ul>                                                                                                    |

#### ≪ How to Log In

To log in to OU Campus, scroll down to the bottom of the page and click on the copyright symbol.

Log in using the username and password that you were given. At this time your username is your Pathwway username, but the password is a different password chosen by you. This may change in the future to use both your Pathway username and PIN.

- 1. Users are allowed 3 failed login attempts before they are locked out.
- If you are locked out, you can use the Reset Password link to have password reset instructions sent to your email or you can log a help desk ticket to have an administrator reset the password for you.

If you click the converget symbol on a narrow you don't have permission to adit, you'll see

#### Preview and save

|  | fa-<br>calendar                                          | Program<br>Pages | View the<br>and acco<br>visually a | <ul> <li></li></ul> | ik<br>age         | examples of using text<br>chunks of text and mal | t styles<br>ke it |
|--|----------------------------------------------------------|------------------|------------------------------------|---------------------|-------------------|--------------------------------------------------|-------------------|
|  |                                                          |                  |                                    | Table Propert       | ies               |                                                  |                   |
|  |                                                          |                  |                                    | Cell                | •                 |                                                  | _                 |
|  | Accordions                                               |                  | Row                                | •                   | Insert Row Before |                                                  |                   |
|  |                                                          |                  | Column                             | •                   | Insert Row After  |                                                  |                   |
|  | The Financial Aid FAQ page, http://w Delete Table        |                  |                                    |                     | Delete Row        | :hnet                                            |                   |
|  | Payment Plans FAQ page, http://www.clovis.edu/payment/to |                  |                                    |                     | Row Properties    | e use of                                         |                   |
|  | accordions to                                            | ) present fre    | quently ask                        | ed questions and    | answe             |                                                  | -                 |

## Right-click and choose Row | Delete Row to remove a row Right-click and choose Row | Insert Row Before or After to add a row.

submit changes for approval, you won't be able to make any further changes until the change is rejected and sent back with comments, or accepted and published to the website.

Folders you have access to will have a blue link. Click on the folder name to see the files inside the folder.

| \$ Folder View                                                            | ~                                                                                                    |
|---------------------------------------------------------------------------|----------------------------------------------------------------------------------------------------|
| Editing View                                                              | ~                                                                                                    |
| Editing a Page Section                                                    | ~                                                                                                    |
| Responsive Table Examples                                                 | ~                                                                                                    |
| Program Pages                                                             | ~                                                                                                    |
|                                                                           |                                                                                                    |
| Accordions                                                                | ~                                                                                                    |
| Accordions Department Pages                                               | <b>~</b>                                                                                                    |
| Accordions<br>Department Pages<br>www.Clovis.edu Home Page                | *<br>*                                                                                                    |
| Accordions Department Pages www.Clovis.edu Home Page Step-by-Step Example | <ul> <li></li> <li></li> &lt;</ul> |

#### Preview and save when done.

#### **Adding images**

| <b>#</b> • | howto | o → images        |       |        |                  | + New - Upload Q Quick | Se |
|------------|-------|-------------------|-------|--------|------------------|------------------------|----|
|            |       | Name *            |       | Status | Modified         | Options Folder         |    |
|            |       | oucampus_logo.png | 17.7K | Q      | 9/25/15 10:42 AM | New Two Column Page    |    |
|            |       | quick-start       |       |        | 9/25/15 11:47 AM | New Two Column - Top   |    |
|            |       | step-by-step      |       |        | 9/25/15 11:48 AM | Page                   |    |

You can create new folders to organize images.

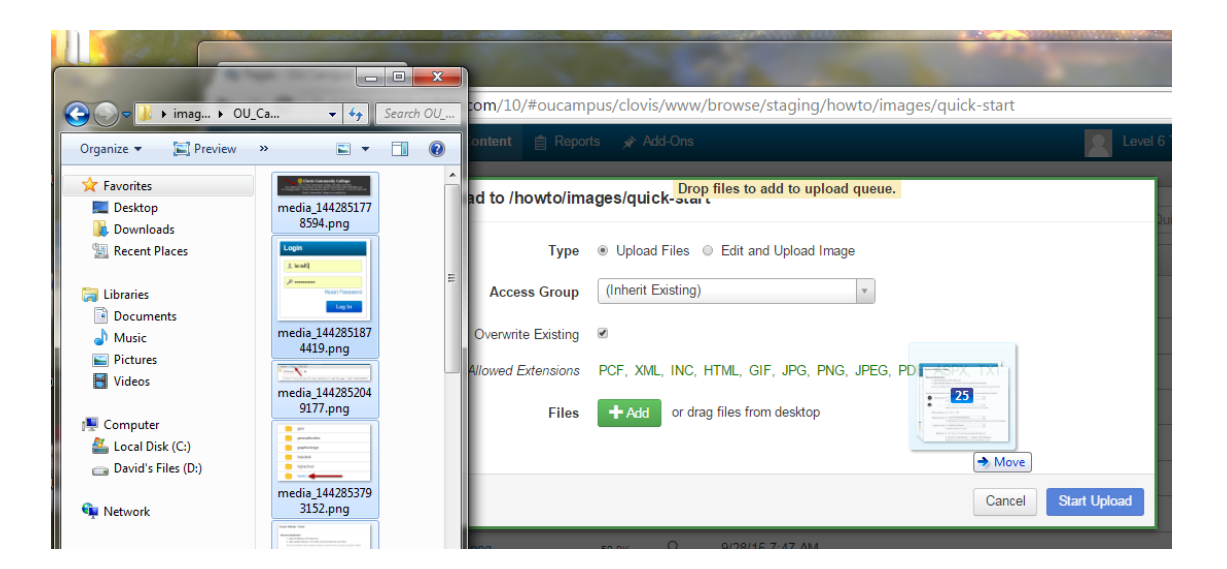

Click on the Upload button, select the images, drag and drop them on the window, and click on the Start Upload button.

| lcon Class Ex.<br>fa-comment | Title | Content                                                                                                    |
|------------------------------|-------|----------------------------------------------------------------------------------------------------|
|                              |       | Clovis Community<br>© 2015 Clovis Community College. All<br>CCC adheres to the practice of EEO and the Ame<br>417 Schepps Blvd.   Clovis, New Mexico 88101   575<br>Clovis Community College is acc |
|                              |       | To log in to OU Campus, scroll down to the bottom of t<br>copyright symbol.                                                                                                    |
|                              |       | Login<br>Level6                                                                                                    |
|                              |       | Reset Password                                                                                                    |
|                              |       | Log In                                                                                                    |

Insert the images as we did before with the logo.

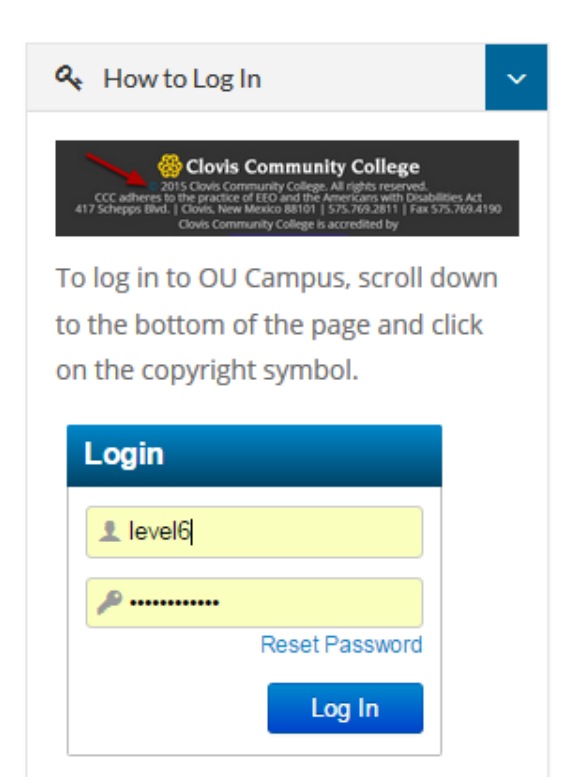

Make sure the images have the Responsive Image class and resize when the window width is decreased.